## P3 Password Security & Login Guide

This Job Aid walks you through how to log into Pennymac's Portal and change the user ´s password.

Follow the next steps to log into the Portal:

- 1. Navigate to gopennymac.com.
- At the top of the page click the new P3 Portal link

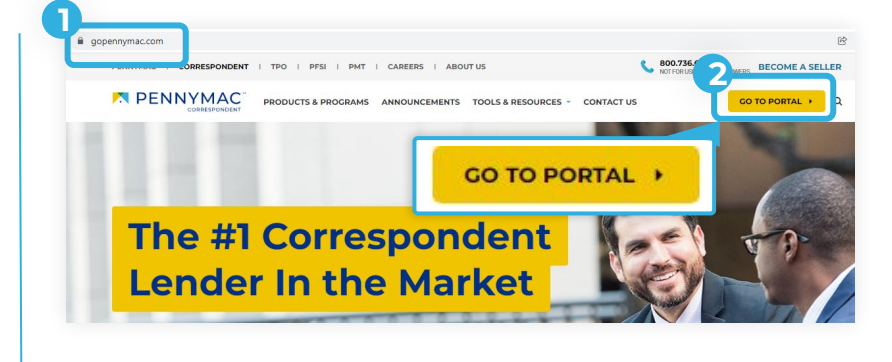

- Once the login screen displays, enter your username and temporary password provided and click the Login button.
  - a. Click the view icon if you would like to see your password to correct any mistakes.
  - Click the Remember Me button to save your login name. Password is not saved.
  - Click the Forgot Password to reset your password using your username or account email.

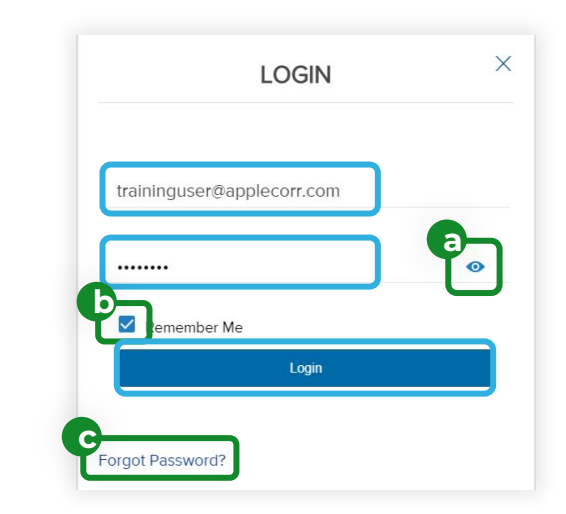

- C Once in the Portal, follow the next steps to change the password:
  - 1. Click on your name at the top right corner.
  - 2. Click on the Change Password button.

|                                                         | MENT LIFLOAD REPORTS TRADES TOOLS & RESI | Change Accos       |
|---------------------------------------------------------|------------------------------------------|--------------------|
| Recently Accessed Loans                                 | Company Announcements                    | Us Admin Testing ~ |
| 3000036413<br>1220,000,00, , Attached                   | No deta.                                 | Manage Account     |
| 100006062<br>38,0510<br>300001,<br>3000064811<br>30000, |                                          | Change Password    |
| scooo64812<br>fomeowner, John<br>50.00, ,               | 6 .                                      | Longuit            |

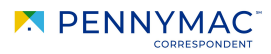

The Change Password screen is displayed:

- 1. Insert the current password.
- 2. Insert a new password.
- 3. Re-enter the new password.
- 4. Click the Save button.

| Email                    | swapna.nadkarni1@pnmac.com |  |
|--------------------------|----------------------------|--|
| * Current Password       | I                          |  |
| * New Password           |                            |  |
| Re-enter<br>New Password |                            |  |
|                          |                            |  |

## ATTENTION!

## P3 Password Rules

- 8 Characters Minimum Password Length.
- Must have 1 lower case number.
- Must have 1 Special Character.
- Expires every 60 Days.
- You may not reuse a previous password.

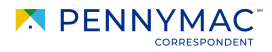